### 1.リアル口座を開設する

メールアドレスや住所、氏名などの情報を入力し、 必要事項にチェックを入れて登録します。

| <b>にRYPTの尻パロト</b><br>リアルロ座の開設<br>(デモロ座の開設は <b>こちら</b> から)                                                       |  |
|----------------------------------------------------------------------------------------------------|--|
| Eメール *                                                                                                    |  |
| Eメール確 <sup>=</sup>                                                                                              |  |
|                                                                                                    |  |
| 性別 *                                                                                                    |  |
|                                                                                                    |  |
| ✓ ニューズレター及びオファーに賛同する ↓ ひつりつう しょう ひつりつき 利益相応ポリシー                                                                 |  |
| ✓ 凶は、 <u>利用規制、注文美引水ウシー、ウスク開水書、利益相及水ウシー、</u><br><u>プラ イバシーポリシー</u> のすべてを注意深く読み、完全に理解したことを宣言<br>します。これらは完全に同意します。 |  |
| ✓ 私は、アカウントオーソリゼイション及びリスク開示のLPOA全文を読み、完全に理解&賛同することを宣言します。                                                        |  |
| ログイン 登録                                                                                                    |  |

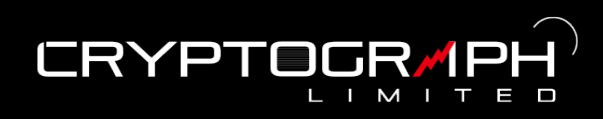

# 2.マイページにログイン

メールアドレスと設定したパスワードでログインします。

| (CRYP1              |               |
|---------------------|---------------|
| Eメール                |               |
| パスワード               |               |
|                     | ログイン          |
| リアルロ座を開設<br>デモロ座の開設 | パスワードをお忘れですか? |

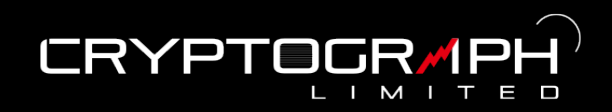

メニューの「アカウント」から本人確認手続きを行います。

|      |                     | JP 🗕 |
|------|---------------------|------|
|      | @gmail.com<br>ログアウト | ×    |
| A    | ダッシュボード             |      |
| ٢    | アカウント               |      |
| () w | 入金                  |      |
| Q    | 出金                  |      |
| 8    | 資金移動                |      |
| ſ    | プラットフォーム            |      |

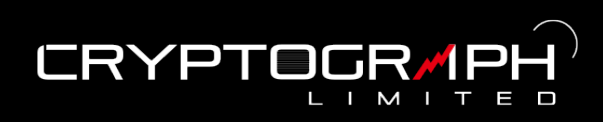

画面をスクロールし、本人確認書類の「書類をアップロード」を押します。

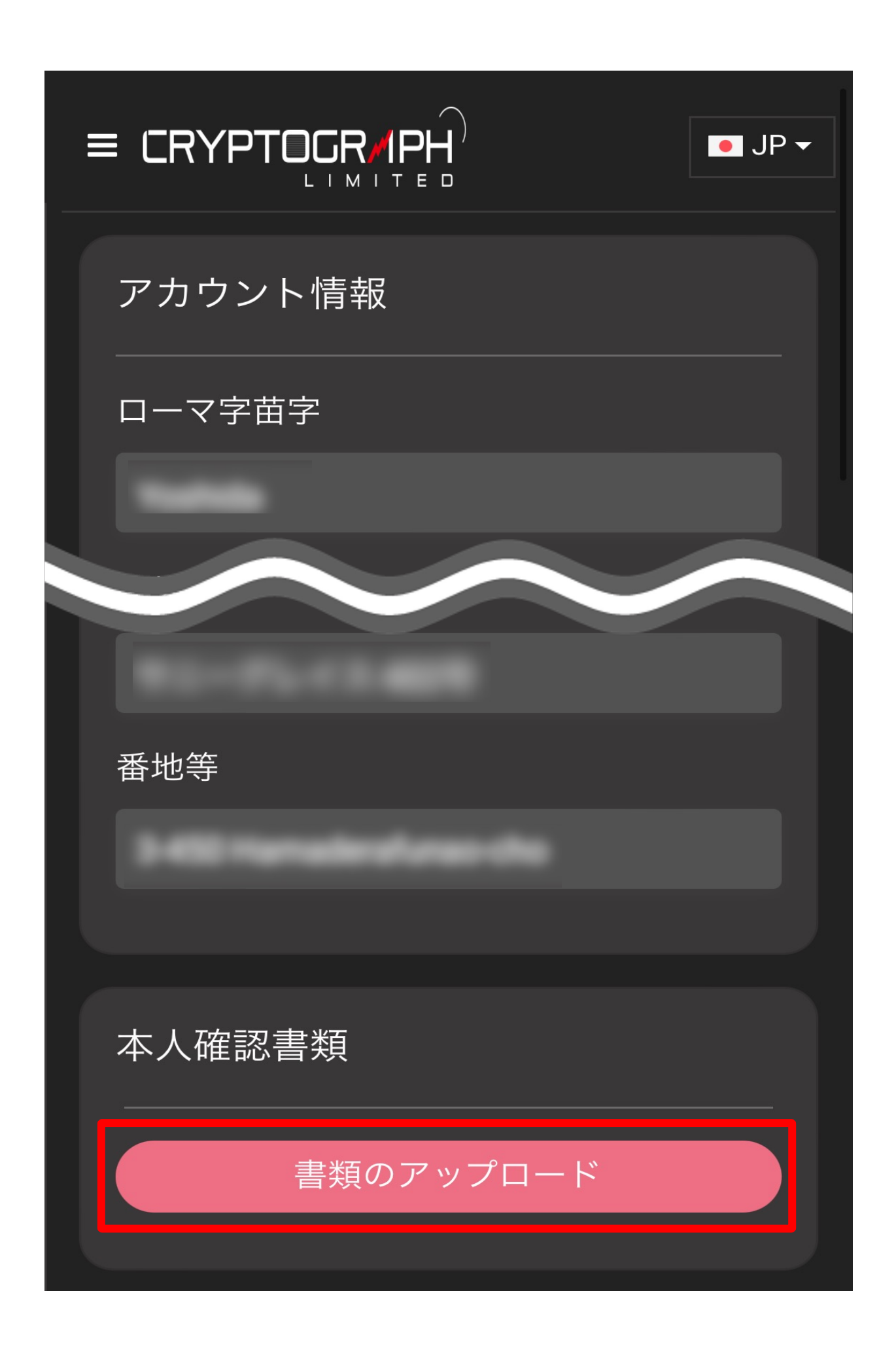

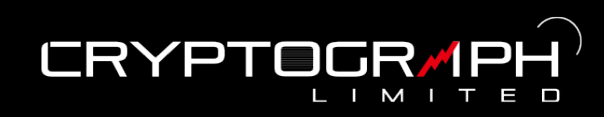

#### 身分証(裏・表)を撮影したものをアップロードします。

※提出できる身分証:運転免許証、パスポート、住民記帳台帳カード、マイナンバーカード

|     | 身分証明書                                         |                   |     |
|-----|-----------------------------------------------|-------------------|-----|
|     | 以下の公文書の中から<br>ください。                           | ら1つ選んで提出して        |     |
|     | - 運転免許証<br>- パスポート<br>- 住民基本台帳カー<br>- 私の番号カード | ۴                 |     |
|     |                                               |                   |     |
|     | オモテ                                           | ウラ                |     |
|     |                                               | +                 |     |
| 提出了 | する身分証はア<br>一致している必                            | カウント登録<br>必要があります | 情報と |
|     |                                               |                   |     |

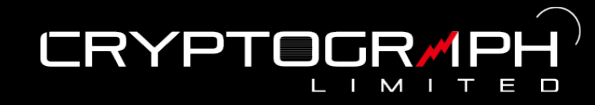

提出した身分証が一緒に写るように手に持って、ご本人様のセルフィー (自撮 り写真)を撮影し、アップロードします。

ご本人様と身分証明書のセルフ ィー画像 見本"を参考にご本人様と身分証明書が、 ご一緒に撮影されているセルフィー画像を 送付してください。 顔と証明書の内容がはっきり確認できる 内容を送付してください。

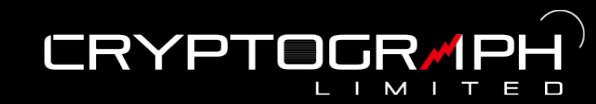

最後に住所証明書をアップロードし、「書類のアップロード」をタップ。 ※提出できる書類:公共料金の請求書・領収書、携帯電話の請求書・領収書、クレジットカード 会社の利用明細書・請求書、住民票

住所証明書 以下の請求書などの書類から1点を選び、 ご提出ください。 - 公共料金(電気・ガス・水道等)の請求 書・領収書 - 携帯 二つ 請求書・ 二回書 STEL

戻る

書類のアップロ

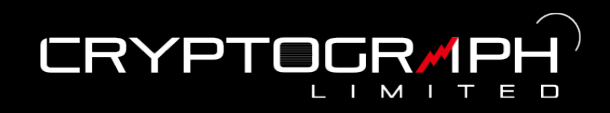

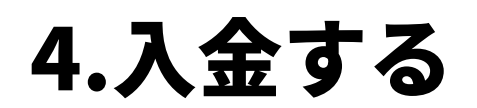

#### メニューの「入金」から入金手続きを行います。

|   |                     | JP 🔻 |
|---|---------------------|------|
|   | @gmail.com<br>ログアウト | ×    |
| A | ダッシュボード             |      |
| ٢ | アカウント               |      |
| Š | 入金                  |      |
| 0 | 出金                  |      |
| 8 | 資金移動                |      |
| ſ | プラットフォーム            |      |

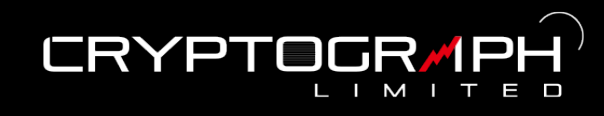

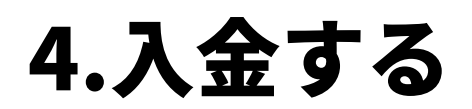

銀行振込または仮想通貨入金を選択します。

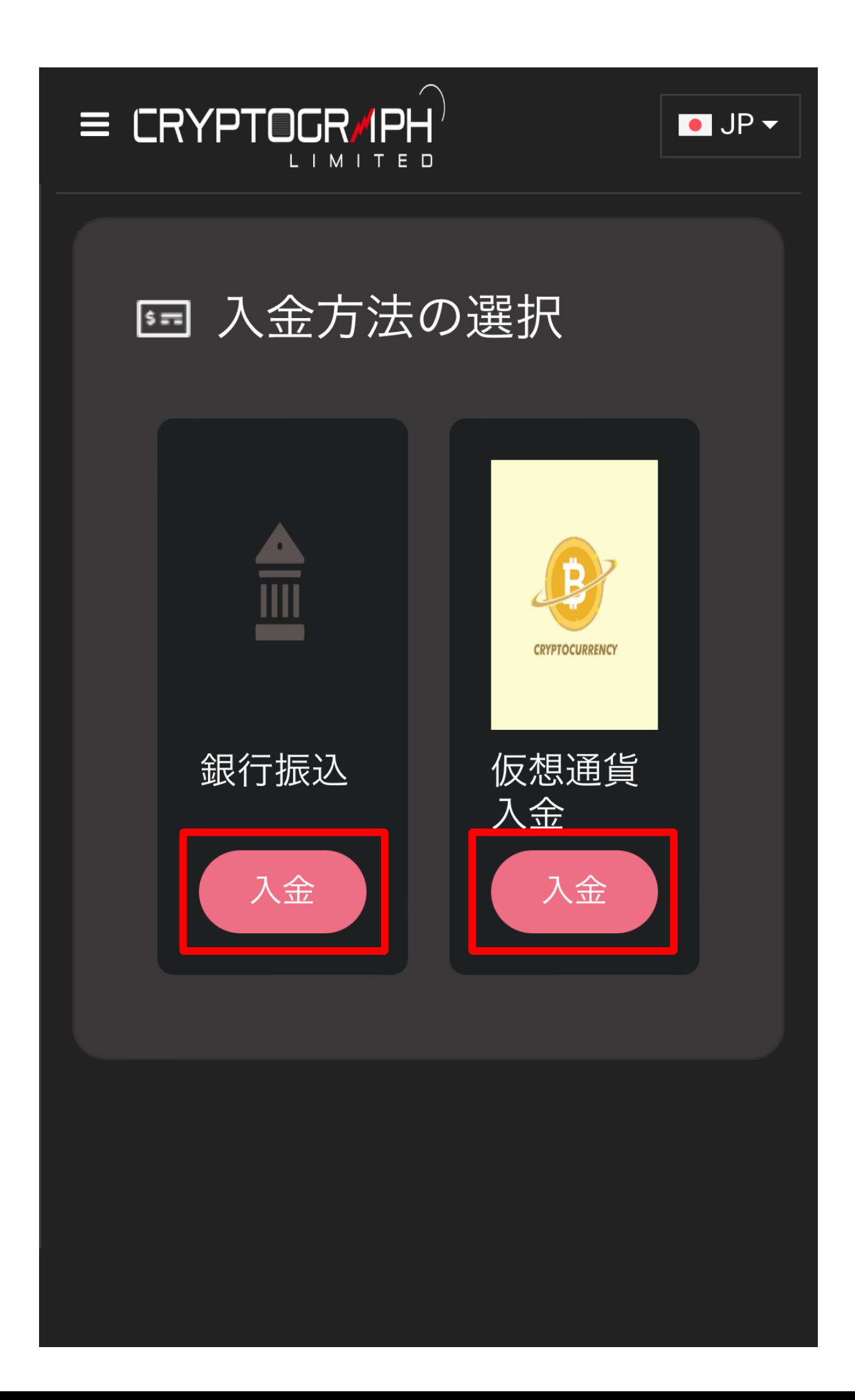

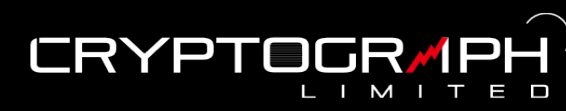

## 4.銀行振込の場合

口座番号を選択し、表示される振込先にお振込ください。

|                                                                           |                                                                               | • |
|---------------------------------------------------------------------------|-------------------------------------------------------------------------------|---|
| 銀行振込入金                                                                    |                                                                               |   |
| ご入金したいMT5<br>い *                                                          | 「口座番号をご確認くださ                                                                  |   |
| Select                                                                    | $\sim$                                                                        |   |
| 1,000円からご入金頂<br>金の場合、980円の7<br>お振込みの際は、振<br><b>ご氏名+ご入金した</b><br>を必ずご入力頂けま | 負けます。10,000円未満の入<br>へ金手数料を頂きます。<br>込人の欄に<br><b>いMT5口座番号の数字</b><br>すようお願い致します。 |   |
| 銀行名                                                                       | 楽天銀行                                                                          |   |
| 支店名                                                                       | 第三営業支店                                                                        |   |
| 支店番号                                                                      | 253                                                                           |   |
| 口座番号                                                                      | 7196648                                                                       |   |
| 口座名義                                                                      | 株式会社ALEX                                                                      |   |

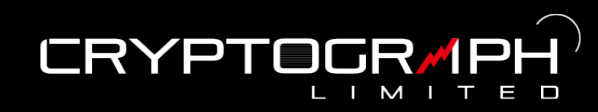

### 4.仮想通貨入金の場合

入金先の口座を選択し、入金額 (BTC) を入力して「入金を申請する」をタッ プします。

| 入金                                                                           |  |
|------------------------------------------------------------------------------|--|
| ♪ 入金をリクエストする前に、以下の<br>注意事項をよくお読みください                                         |  |
| 入金先のMT5口座番号を選択し、入金し<br>たい <del>全<sup>デー</sup> 、</del> 力してく <del>*</del> * い。 |  |
|                                                                              |  |
| 入金 - ビットコイン入金                                                                |  |
| MT5口座番号 *                                                                    |  |
| Select 🗸                                                                     |  |
| 額 *                                                                          |  |
| BTC                                                                          |  |
| 戻る                                                                           |  |
| 入金申請をする                                                                      |  |

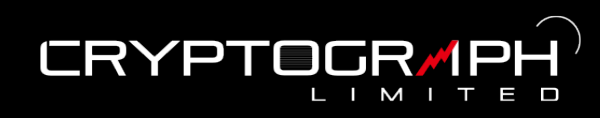

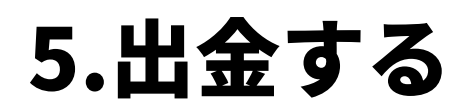

メニューの「出金」から出金手続きを行います。

|    |                     | JP <del>▼</del> |
|----|---------------------|-----------------|
|    | @gmail.com<br>ログアウト | ×               |
| A  | ダッシュボード             |                 |
| ٢  | アカウント               |                 |
| N. | 入金                  |                 |
| 9  | 出金                  |                 |
| 8  | 資金移動                |                 |
| G  | プラットフォーム            |                 |

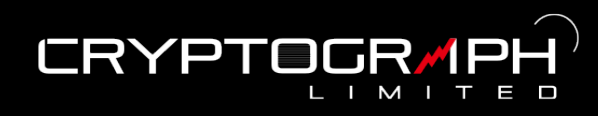

出金先の口座情報を入力し、「情報の変更」をタップ。

| 銀行情報     |  |
|----------|--|
| 受取人の銀行番号 |  |
| 受取人の銀行名  |  |
| 西西本の分所   |  |
|          |  |
| 受取人住所    |  |
| 受取人の氏名   |  |
|          |  |
| 情報の変更    |  |

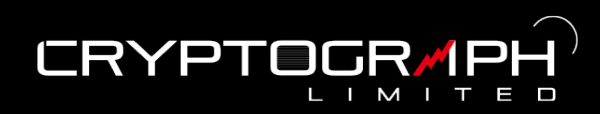

#### 6.項目解説

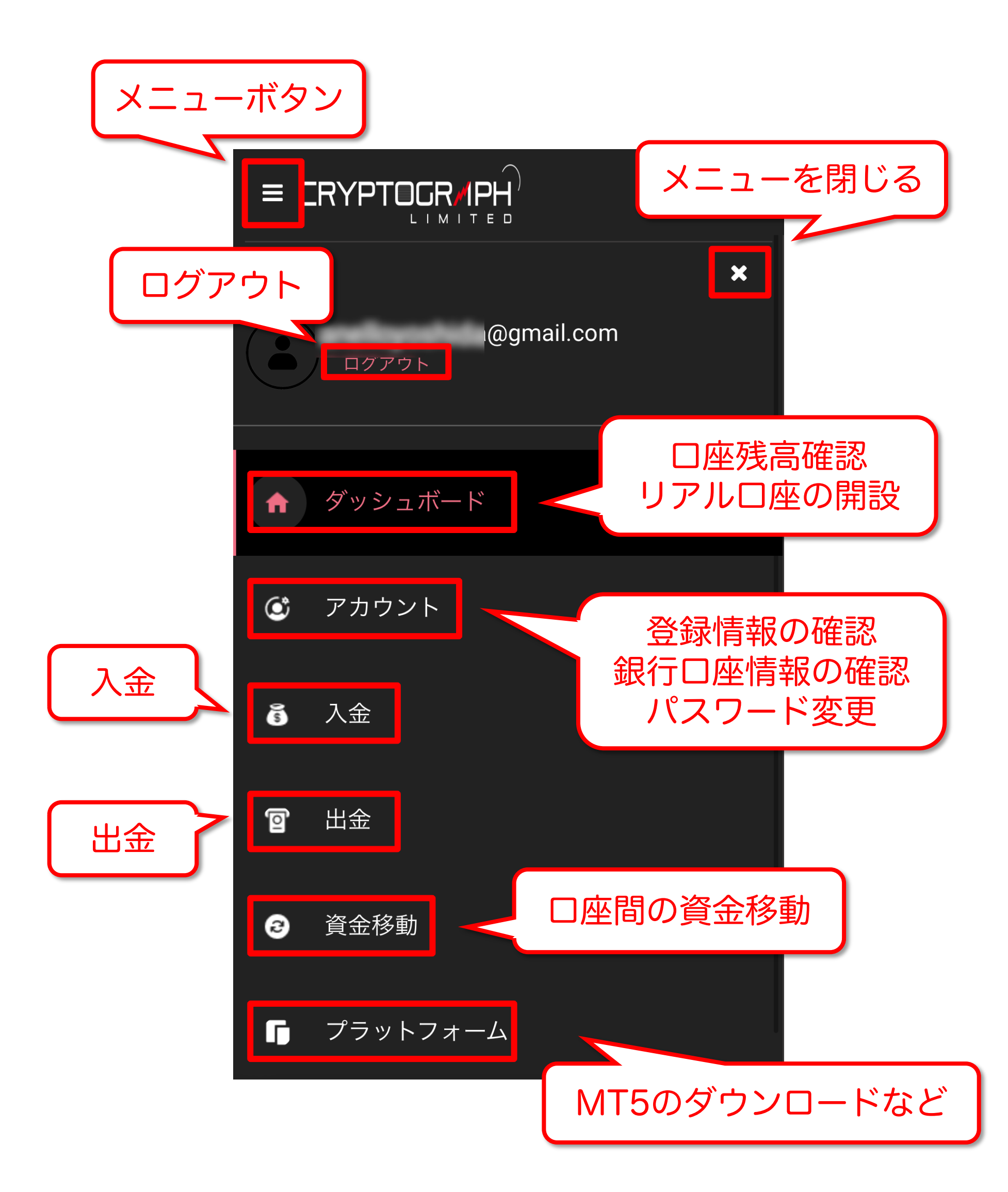

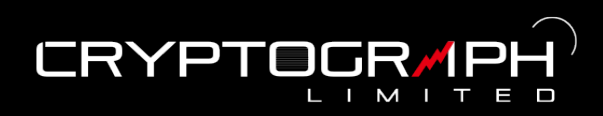